# Sveikiname Jus tapus KTU studentu!

# <mark>10 ŽINGSNIŲ,</mark> PASIRAŠIUS STUDIJŲ SUTARTĮ

- PASITIKRINTI savo el. paštą, kurį nurodėte teikiant priėmimo prašymą. Jums atsiųstas informacinis pranešimas dėl
   registracijos prie KTU informacinių sistemų atlikite registraciją.
- PRISIJUNGTI prie KTU Akademinės informacinės sistemos (AIS)\*, kurioje rasite savo individualų studijų planą, akademinių užsiėmimų tvarkaraštį, studijų įmokų kvitus, pažymų užsakymą ir kitą svarbią informaciją. Asmeninius duomenis (kontaktus, banko sąsk. Nr. ir kt.) privalote periodiškai atnaujinti. PRISIJUNGTI prie KTU el. pašto\* ir akademiniais klausimais naudoti tik jį. Visa aktuali informacija Jums bus siunčiama tik šiuo el. paštu, o KTU darbuotojai atsakys tik į iš oficialaus studento el. pašto išsiųstas užklausas. ktu.edu > studentams > intranetas > AIS, ktu.edu > studentams > intranetas > AIS > Elektroninis paštas
- **3. REZERVUOTI** gyvenamąją vietą KTU bendrabutyje\*, jei ji Jums reikalinga. Rezervacijos atlikimo procedūra pateikta šios atmintinės kitame puslapyje. <u>bendrabuciai.ktu.edu > Rezervacija</u>
- UŽSISAKYTI studento statusą įrodantį studento pažymėjimą Lietuvos studento pažymėjimą <u>lsp.lt</u> arba tarptautinį studento pažymėjimą <u>isic.lt</u>. Šis pažymėjimas suteikia galimybę pasinaudoti studentams priklausančiomis nuolaidomis ir paslaugomis.
- 5. SUSIPAŽINTI su pirmakursiams aktualia informacija ir sekti naujienas nuo rugpjūčio vidurio iki rugsėjo pradžios KTU socialiniuose tinkluose. Pranešime Jums apie mokslo metų pradžios šventę, studijų galimybes, stipendijas ir socialinę paramą. DALYVAUTI įvadinėje studijų savaitėje ir susipažinti su KTU bendruomene, studijų tvarka, KTU teikiamomis galimybėmis ir erdvėmis, studentiškomis organizacijomis. ktu.edu > studentams, Facebook "KTU studentams", Instagram "ktustudentlife"
- 6. IŠDRĮSTI prisijungti prie GIFTed talentų akademijos, jeigu Jūsų stojamasis į universitetą balas yra ≥8 balai ir turite stiprią motyvaciją tapti savo srities profesionalu, ar SKILLed FinTech specializuotos ugdymo programos, jeigu Jūsų stojamasis į universitetą balas yra ≥7 balai ir matematikos VBE yra ≥75 balai bei esate pasiruošę tapti finansų technologijų srities ekspertu. Užpildykite dalyvio anketą AIS skiltyje "Konkursai" nuo rugpjūčio pabaigos iki rugsėjo vidurio.

ktu.edu > studentams > paslaugos > GIFTed, ktu.edu > studentams > paslaugos > SKILLed FinTech

- 7. DALYVAUTI studijų pagrindų dalykų lygio nustatymo testuose pagal atskirą kvietimą rugsėjo pradžioje. Atsižvelgiant į brandos egzaminų rezultatus ir studijų programos reikalavimus, KTU nustatomos matematikos, anglų k., fizikos, chemijos ir IT žinios. Minimalaus reikiamo žinių lygio nesiekiantiems studentams teikiama akademinė pagalba. <u>ktu.edu > studentams > intranetas > MOODLE aplinka</u>
- PASINAUDOTI galimybe studijų metu papildomai įgyti pedagogo kvalifikaciją ir greta savo pagrindinių studijų pabaigti 60 studijų kreditų apimties pedagogikos studijas. Jeigu įstojote į studijų programą, kurioje numatyta tokia galimybė, per pirmąsias 2 semestro savaites galite užpildyti prašymą AIS skiltyje "Prašymų teikimas". <u>ktu.edu > stojantiesiems > Bakalauro studijos > Pedagogikos gretutinės studijos</u>
  - **SUDARYTI** savo individualų studijų planą ir **UŽSIREGISTRUOTI** į rudens semestro akademinius užsiėmimus iki rugsėjo vidurio.

ktu.edu > studentams > intranetas > AIS > Individualus studijų planas > 2021-2022 m. m.

SUMOKĖTI studijų įmoką iki studijų sutartyje nustatyto termino, jei įstojote į valstybės nefinansuojamą vietą.
 <u>ktu.edu > studentams > intranetas > AIS > Nesumokėtos įmokos</u>

## KVIEČIAME JUS PASINAUDOTI STUDIJAS PAPILDANČIOMIS POPASKAITINĖMIS VEIKLOMIS: KTU.EDU > STUDENTAMS

GIFTed – talentų ugdymas SKILLed | FinTech – galimybė išmanyti daugiau GUIDed – ugdomoji partnerystė WANTed – karjeros kompetencijų ugdymas UNITed – visapusiškas tobulėjimas DISCOVERed – tarptautinis mobilumas INSPIRed – išlaisvintas kūrybiškumas ACTIVATed – fizinis aktyvumas

Tikslios studijų procesų datos skelbiamos studijų kalendoriuje: <u>ktu.edu > studentams > studijos > Studijų kalendorius</u> Universiteto siūlomos finansinės paramos ir skatinimo galimybės: <u>ktu.edu > studentams > finansai</u>

Nuo šiol visais klausimais Jus konsultuos KTU Karjeros ir paslaugų centras: <u>klausk@ktu.lt</u>, **+370 37 300 327, +370 614 20 055**. \* Jungiantis prie visų KTU informacinių sistemų, naudojamas tas pats registracijos metu nurodytas naudotojo vardas ir slaptažodis.

# **1. BENDRABUČIO REZERVAVIMO PROCEDŪRA:**

1.1. PRISIJUNKITE http://bendrabuciai.ktu.edu > Rezervacija > Prisijungti naudojant vieningą registraciją ir tęsti

#### 1.2. PATEKĘ Į AKADEMINĖS INFORMACINĖS SISTEMOS (AIS) PLATFORMĄ, SUVESKITE SAVO PRISIJUNGIMO DUOMENIS IR UŽPILDYKITE PATEIKTAS FORMAS:

|                                                           | Rezervacijos kriterija |
|-----------------------------------------------------------|------------------------|
| Rezervuoti vieną vietą                                    |                        |
| <ul> <li>Rezervuoti po vieną vietą su draugais</li> </ul> |                        |
| Pasirinkite bendrabutj: Tinka bet kuris bendrabutis 🗙     |                        |
| Pasirinkite kambario tipa: Kambario tipas nesvarbu        | ~                      |

Pasirinkite rezervacijos kriterijus. Pasirinkite norimą bendrabutį, kambario tipą ir kainos intervalą.

Įveskite draugo(ų) asmens kodus ir paspauskite "*Pasirinkti laisvą vietą*" I draugo asmens kodas: II draugo asmens kodas:

Pasirinkę norimus kriterijus, paspauskite **"Pasirinkti laisvą vietą".** Jei norite rezervuoti vietą su draugu (-ais), įveskite draugo (-ų) duomenis.

|                                                                                          |                  |                                    |                             |            | Laisvų vietų sąrašas                                                | *BŪKLĖS KRITERIJAI<br>Pastatas: PT-tvarkingas; PP-patenkinamas; Ki<br>Dušas: WA1-1 kambariui; WA2-2 kambariams;<br>VIETOS TIPAS Mažas dvivietis - iki 14.54 m2; | ambarys: KT-tvarkingas: KP-patenkinamas: <b>Baldai</b> : 6T-tvarkingi: BP-patenkinami:<br>WB-bendras aukšte: WR-rūsyje: <b>Virtuvė</b> : VA1-1 kambariui: VA2-2 kambariams; VE<br>Dvivietis - nuo 14.55 iki 18.54 m2; Didelis dvivietis - nuo 18.55 m2 | B-bendra aukšte;             |
|------------------------------------------------------------------------------------------|------------------|------------------------------------|-----------------------------|------------|---------------------------------------------------------------------|----------------------------------------------------------------------------------------------------|----------------------------------------------------------------------------------------------------|------------------------------|
| Bendra-<br>butis                                                                         | Kambario numeris | Vietos tipas<br>Būklės kriterijai* | Laisvų<br>vietų<br>skaičius | Paskirti   | Išankstinė įmoka<br>(mokama per tris darbo dienas nuo rezervacijos) |                                                                                                    | Vienos vietos mėnesio mokestis<br>(mokamas apsigyvenus kiekvieną mėnesį iki 25 d.)                                                                                                    | Vieta<br>atsilaisvins<br>nuo |
| 03 bendrabutis, Studentų g. 69 (spauskite norėdami pažūrėti informaciją apie bendrabutį) |                  |                                    |                             |            |                                                                     |                                                                                                    |                                                                                                    |                              |
| 03 - Studentų g. 69                                                                      | 104              | Dvivietis<br>PP/KT/BT/WB/VB        | 1                           | Moterims   |                                                                     | 130,00                                                                                                    | 97,20                                                                                                    |                              |
| 03                                                                                       | 124              | Dvivietis<br>PP/KT/BT/WB/VB        | 1                           | Moterims   |                                                                     | 130,00                                                                                                    | 97,20                                                                                                    |                              |
| 03                                                                                       | 508              | Dvivietis<br>PP/KT/BT/WB/VB        | 1                           | Moterims   |                                                                     | 130,00                                                                                                    | 97,20                                                                                                    |                              |
|                                                                                          |                  |                                    | N                           | loriu pasi | rinkti dar nelaisvą ka                                              | mbarį ir registruotis į laukiančiųj                                                                                                    | ių eilę                                                                                                    |                              |

Pasirinkite norimą vietą iš laisvų vietų sąrašo.

Jei tarp pasiūlytų vietų nėra pageidaujamos laisvos vietos, paspaudę nuorodą galite registruoti pageidavimą į laukiančiųjų eilę.

Pastaba. Įvertinkite, kad Jūsų norima vieta bendrabutyje atsilaisvins tik tada, kai kitas asmuo atsisakys savo rezervacijos arba išsikraustys iš bendrabučio.

#### **1.3. PAGEIDAUJAMOS VIETOS REZERVAVIMAS:**

 Rezervavimo patvirtinimas

 Su bendromis <u>rezervavimo</u> ir <u>sutarties</u> sąłygomis susipažinau ir <u>sutinku</u>

 Su Apgyvendinimo bendrabučiuose proceso vykdyme ir administravime naudojamų asmens duomenų tvarkymo taisykėmis susipažinau ir sutinku

 Su Vidaus tvarkos taisykėmis ir ukdomobilus dativno bendrabučuju aikštelėse tvarkos agzašų susipažinau ir sutinku

 Su COVID-19 ligos (koronaviruus) infekcijos) valdyme priemonių Kauno technologijos universiteto bendrabučuose tvarka susipažinau ir sutinku

Pažymėkite, kad susipažinote su rezervavimo bei sutarties sąlygomis ir nurodytomis taisyklėmis ir tvarkomis.

#### 1.4. PAGEIDAVIMO LAUKIANČIŲJŲ EILĖJE REGISTRAVIMAS:

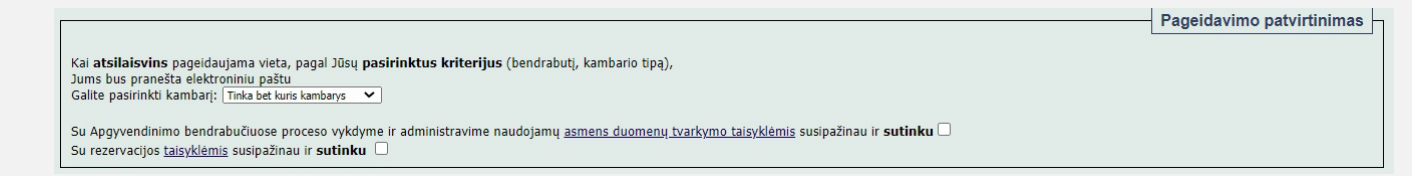

Pažymėkite, kad susipažinote su rezervavimo sąlygomis ir nurodytomis taisyklėmis. Spauskite "**Įrašyti į laukiančiųjų eilę**".

## 2. BENDRABUČIO REZERVAVIMO PROCEDŪROS PABAIGA:

#### 2.1. ATLIKUS REZERVACIJĄ BŪTINA:

|                                                                  | Svarbi informacija         |
|------------------------------------------------------------------|----------------------------|
| lüs rezervayote vieta XX bendrabutvie XXX kambarvie              |                            |
| informacija apie rezervuota vieta gavote asmeniniu ir vardenis.p | avardenis@ktu.lt el. paštu |
| a peržiūrėti čia                                                 | · ·                        |
| Per tris darbo dienas turite sumokėti išankstine imoka.          |                            |
| Apsigyventi privalote atvykti iki XXXX.XX.XXdienos(imtinai).     |                            |
| Atvykdami apsigyventi su savimi turėkite :                       |                            |
| 1. Apmokėta išankstinės imokos kvita (atsispausdinkite) ar l     | banko išraša apie atlikta  |
| nokėlima                                                         |                            |
| 2. Dvi dokumentines nuotraukas                                   |                            |
| Prieš atvykstant apsigyventi atsiuskite pasirašytus skenuotus/n  | ufotografuotus dokumentu   |
| el, paštu bendrabuciai@ktu.lt:                                   |                            |
| 1. Prašyma apsigyventi (atsispausdinkite)                        |                            |
| 2. Apovvendinimo sutarti (atsispausdinkite)                      |                            |
| 3. Deklaracija (atsispausdinkite)                                |                            |
| Pastaba: Laiku nesumokėjus išankstinės imokos ir/ar neatvyku     | s apsigyventi per nurodyta |
| aikotarpi – Jūsų rezervacija bus panaikinta.                     |                            |
|                                                                  |                            |
|                                                                  |                            |
|                                                                  |                            |
|                                                                  |                            |
|                                                                  |                            |

Jeigu atlikta rezervacija Jus tenkina, atspausdinkite rezervacijoje pateiktus dokumentus. Atvykti apsigyventi turite nurodytu laikotarpiu darbo valandomis, nurodytu adresu.

Jei norite atšaukti rezervaciją spausti mygtuką "Atšaukti rezervaciją".

#### 2.2. REGISTRAVUS PAGEIDAVIMĄ LAUKIANČIŲ EILĖJE BŪTINA:

 Svarbi informacija

 Jūs užregistravote pageidavimą laukiančiujų apsigyventi eliėje :
 - bendrabutos IVr. nenustatyta;

 - kambano ispa nenustatyta;
 - kambano ispa nenustatyta;

 - kambano ispa nenustatyta;
 - kambano ispa nenustatyta;

 - kambano ispa nenustatyta;
 - kambano ispa nenustatyta;

 - kambano ispa nenustatyta;
 - kambano ispa nenustatyta;

 - kambano ispa nenustatyta;
 - kambano ispa nenustatyta;

 - kanabano ispa nenustatyta;
 - kambano ispa nenustatyta;

 - kanabano ispa nenustatyta;
 - kanabano ispa nenustatyta;

 - kanabano ispa nenustatyta;
 - kanabano ispa nenustatyta;

 - kanabano ispa nenustatyta;
 - kanabano ispa nenustatyta;

 - kasa visi asvates Jūs privalote [patvirtint pageidavima]
 - kasukti pageidavima istauktas.

 - Atsaukti pageidavimą dabar
 - Atsaukti pageidavimą dabar

Registravus pageidavimą laukiančių eilėje nepamirškite: • kas dvi savaites patvirtinti registruotą pageidavimą.

gavus pasiūlymą, jį patvirtinti per parą laiko.

Vietos bendrabutyje rezervavimas